# Instructions for completing Assessment questionnaires on the educational activities

In order to access the Assessment questionnaires on the educational activities you have to authenticate to the site UniWeb and choose the English version. (pp. 2-4)

You can access the questionnaires in two ways:

from "Questionnaires menu" (pp. 5 - 8)

Or

from "Exam sessions" (pp. 9 - 12)

## Authenticate to the site UniWeb and choose the English version

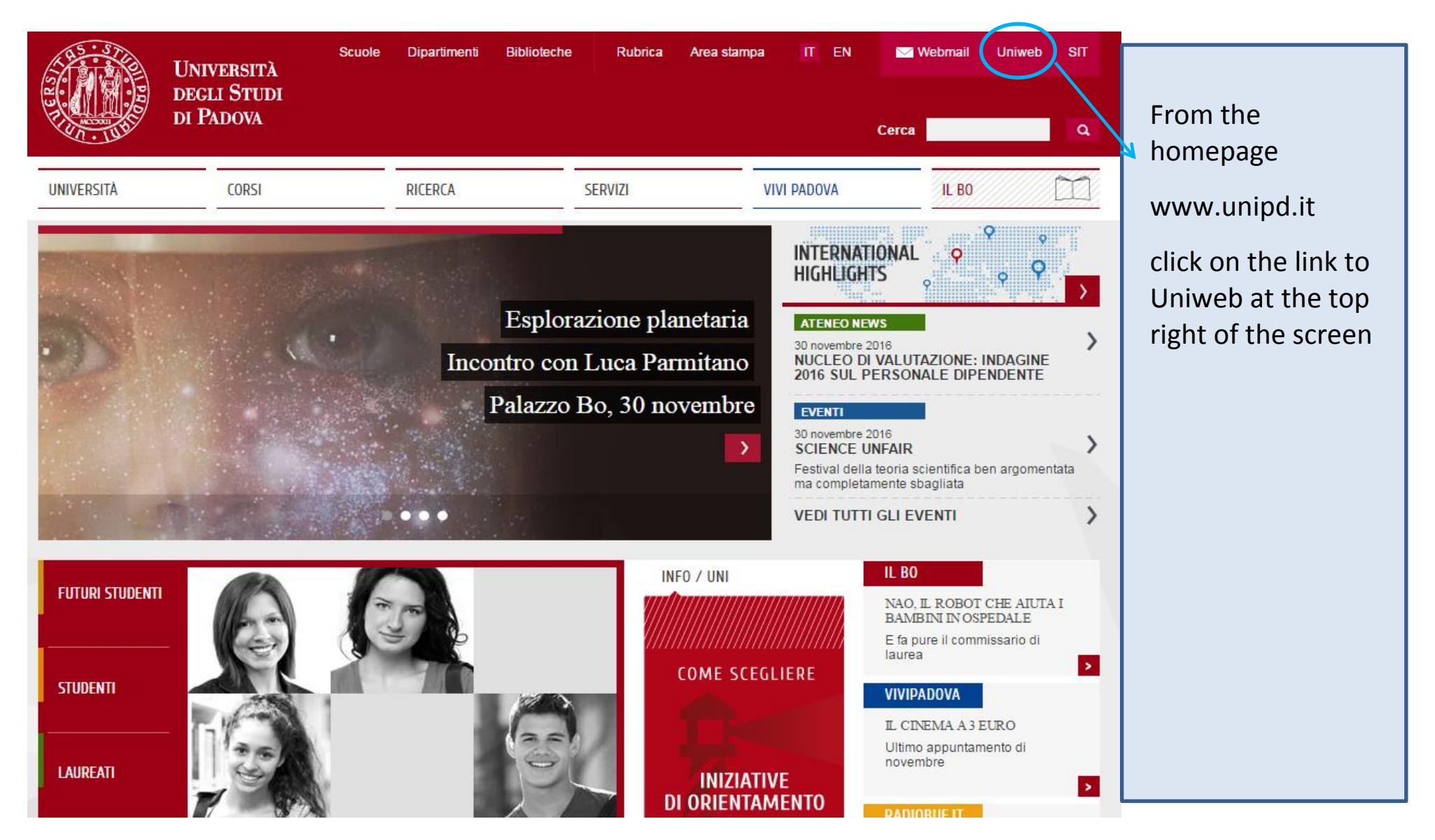

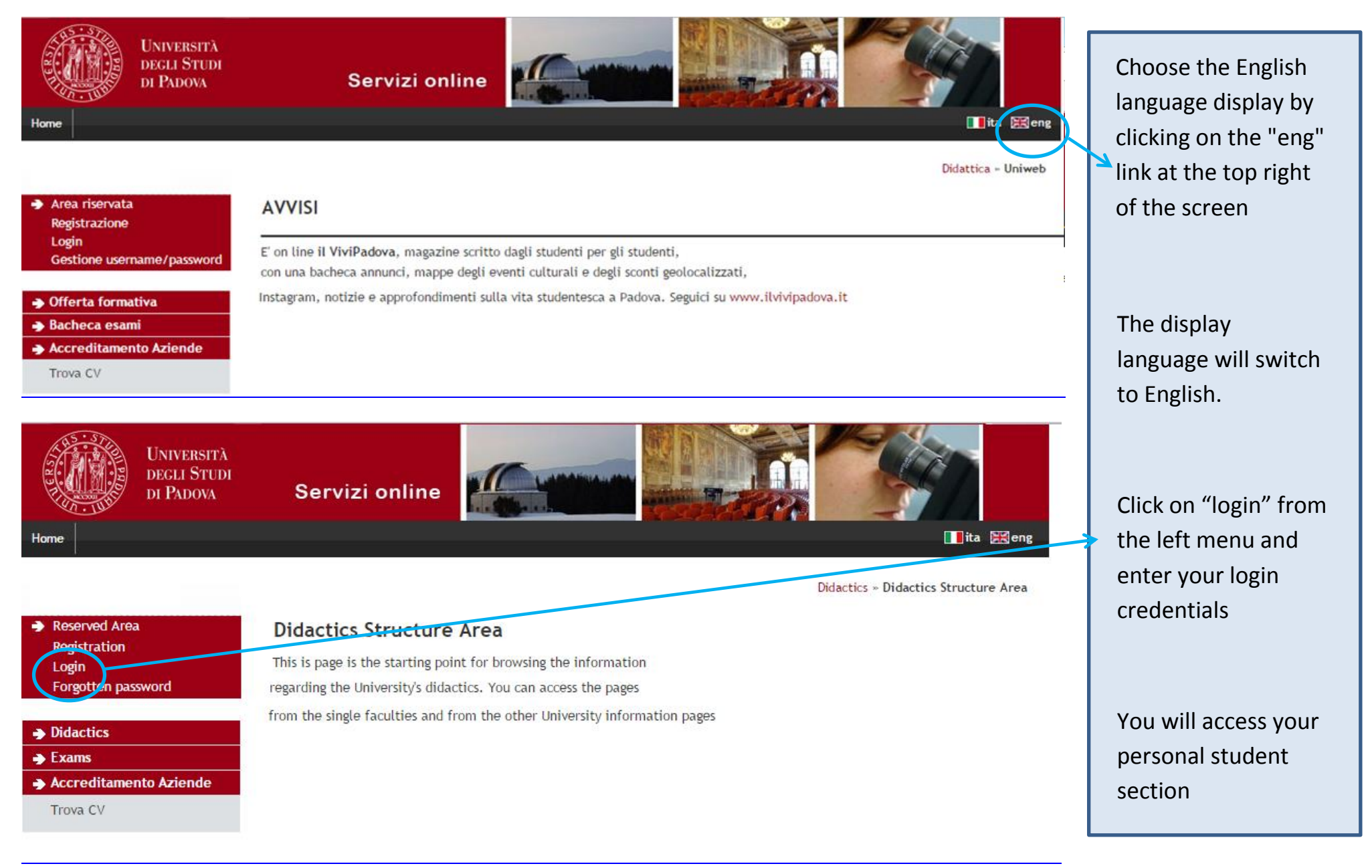

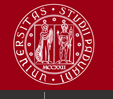

Avvisi

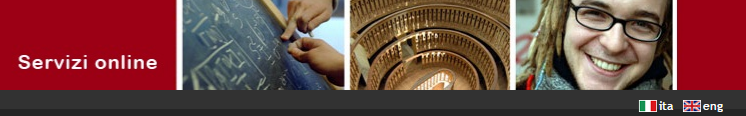

HOME

#### Student

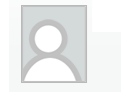

#### - [MAT. 1

General information on the university situation and the registrations made over the years are shown below.

amministratori dei sistemi di posta non richiedono MAI ai propri utenti la comunicazione di qualsivoglia credenziale.

#### Reserved Area Logout

| Change Password      |  |  |  |  |  |  |
|----------------------|--|--|--|--|--|--|
|                      |  |  |  |  |  |  |
| → Home               |  |  |  |  |  |  |
| Certificaziona Unica |  |  |  |  |  |  |

Registrar's Office Course Registration Diploma attainment ➡ Tirocini e stage Domande

| Student information | ion                                  |
|---------------------|--------------------------------------|
| ype of course:      | First cycle degree                   |
| tudent profile:     | Studente Standard                    |
| ear of course:      | 3                                    |
| nrolment date:      | 23/09/2014                           |
| egree course:       | [GI0269] - Employment consultancy    |
| Regulation:         | [GI0269-08] - Employment consultancy |

#### Gestione tirocini Iniziative 🍝 International m

Questionnaires

| IIIZIALIVE                                     | <b>U</b>      |                               |                |            |          |                                     |                          |
|------------------------------------------------|---------------|-------------------------------|----------------|------------|----------|-------------------------------------|--------------------------|
| International mobility                         | Academic year | Degree course                 | Year of course | Date       | Туре     | Years over prescribed course length | Conditional registration |
| Mobility Exam Notices                          | 2014/2015     | GI0269 Employment consultancy | 1              | 23/09/2014 | In corso | 0                                   | NO                       |
| Questionnaires                                 | 2015/2016     | GI0269 Employment consultancy | 2              | 03/09/2015 | In corso | 0                                   | NO                       |
| General questionnaires<br>Ouestionario Annuale | 2016/2017     | GI0269 Employment consultancy | 3              | 25/08/2016 | In corso | 0                                   | NO                       |

Vi informiamo che e' in corso un tentativo di carpire le credenziali di posta elettronica degli utenti tramite spedizione massiva di un messaggio di phishing. Tale messaggio, che chiede di comunicare via e-mail le proprie credenziali, deve essere ignorato. Si ricorda che gli

## Questionari valutazione attività didattiche

#### 🔿 Elezioni Studentesche

Sottoscrizione Liste Gestione Liste

## Access the questionnaire from Questionnaires menu

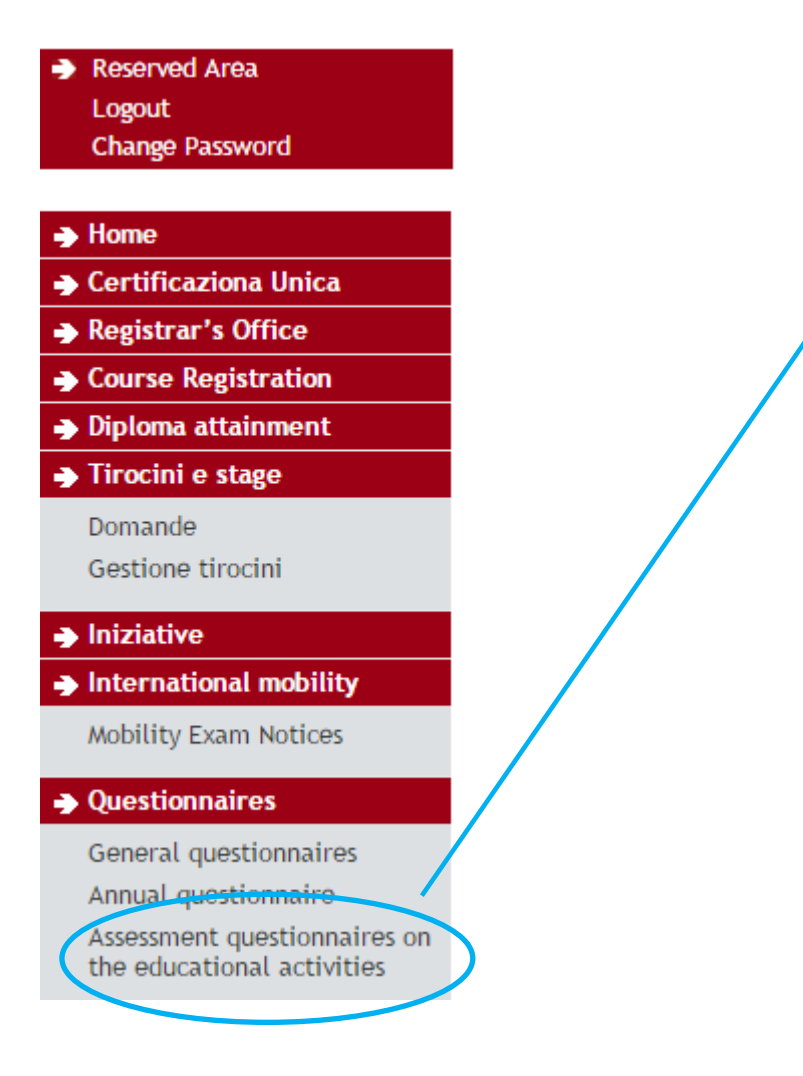

# Select "Assessment questionnaires on the educational activities" from the left menu

You will be led to the list of educational activities that are present in your study plan for the current academic year.

## Assessment on the educational activities

- [Student ID

This page allows you to complete the assessment questionnaire on the educational activities in your booklet (click on the icons to begin the question

#### List of educational activities to assess

| Educational activities                                        | Credits | Status | A.Y of attend. | Ric. | Assessm |
|---------------------------------------------------------------|---------|--------|----------------|------|---------|
| GIN1031954 - PSICHOLOGY OF JUDICE AND DECISION MATIC          | 6       | 0      |                | (    |         |
| GIL1001890 - ADMINISTRATIVE LAW                               | 6       | 0      | 2015/2016      |      |         |
| GIL1001891 - COMMERCIAL LAW                                   | 9       | 0      | 2015/2016      |      |         |
| GIO2045781 - METHODOLOGY AND LAW COMPUTER SCIENCE             | 9       | 0      | 2015/2016      |      |         |
| GIM0013127 - CIVIL PROCEDURE IN LABOUR DISPUTES               | 6       | 0      | 2016/2017      |      |         |
| GI03101937 - EUROPEAN UNION LABOUR LAW                        | 6       | 0      | 2016/2017      |      | •       |
| GIN1031781 - FINAL EXAM                                       | 6       | 0      | 2016/2017      |      |         |
| GIM0013128 - LABOUR CRIMINAL LAW                              | 9       | 0      | 2016/2017      |      |         |
| GIP4068168 - LABOUR LAW (ADVANCED) AND TRADE UNION LAW (C.I.) | 15      | 0      | 2016/2017      |      |         |
| GIM0019198 - LAW OF CULTURAL HERITAGE AND LANDSCAPE           | 6       | 0      | 2016/2017      |      | B       |
| GIM0013129 - PUBLIC EMPLOYMENT LAW                            | 6       | 0      | 2016/2017      |      | •       |
| GI07102079 - TAX LAW                                          | 9       | 0      | 2016/2017      | (    |         |

You can access the questionnaire of those educational activities which have the RED icon in the column "Assessm. Q."

By clicking on the red icon you will be led to the educational activity detail.

Key B -

= No questionnaires to complete

Questionnaire completed 🗋 = Questionnaire to be completed 🗎 = Some questionnaires to be complete O = Planned educational activity Set = Attended educational activity

6

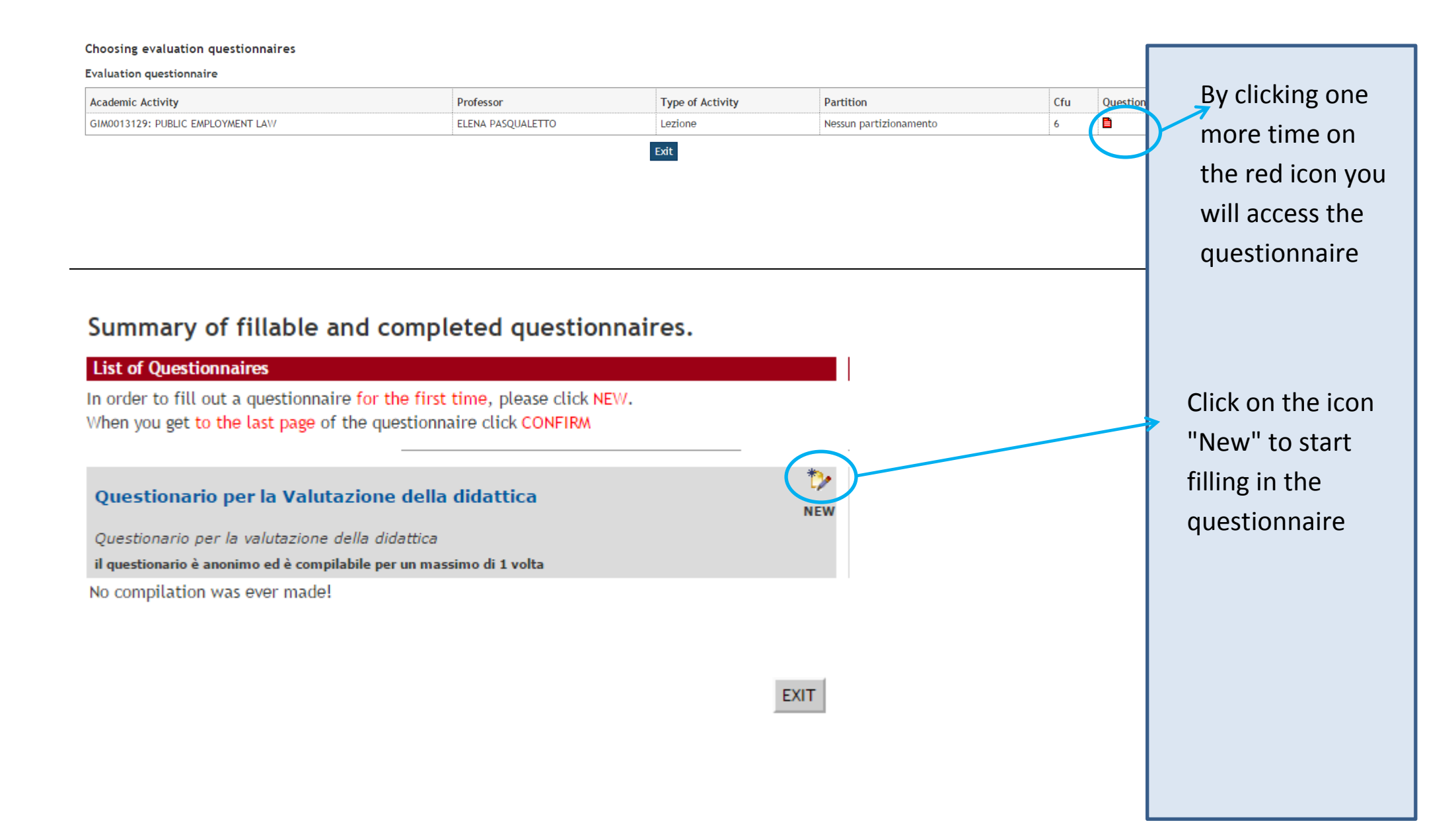

#### Questionnaire

You cannot fill the questionnaire out again. You have to finish the one you have started and confirm your answers in the summary page.

E' garantito l'assoluto anonimato individuale nella diffusione dei risultati in quanto, le operazioni di elaborazione dei dati verranno effettuate esclusivamente da personale tecnico (soggetti incaricati) con vincolo di riservatezza totale. Le garantiamo quindi che il trattamento sarà improntato ai principi di correttezza, liceità e trasparenza, tutelando la Sua riservatezza, e i Suoi diritti di privacy. Le competono i diritti previsti all'articolo 7 del D.Lgs. 196/03, vale a dire che potrà chiedere al responsabile del trattamento la correzione, l'integrazione e la cancellazione dei propri dati.

|   | (*) Would you like to proceed in completing the questionnaire? |              |              |
|---|----------------------------------------------------------------|--------------|--------------|
| ۲ | Yes                                                            |              |              |
| 0 | No                                                             |              |              |
|   | Back/Previous                                                  | Cancel/Clear | Next/Forward |

\_\_\_\_\_

NOTES FOR GUIDANCE

The questions marked \* are mandatory.

The questionnaire, once 'finished', it is to recompile. Finally, it is necessary to confirm the summary page.

| Back/Previous | Allows you to go back one page. If you are on the first page return to the list or to the starting page of the questionnaire. |
|---------------|----------------------------------------------------------------------------------------------------|
| Cancel/Clear  | Delete all the answers of the current page.                                                                                   |
| Next/Forward  | Allows to go to the next page. If this was the last question, you will be redirected to the summary or the start page         |

## Access the questionnaire from booking exams

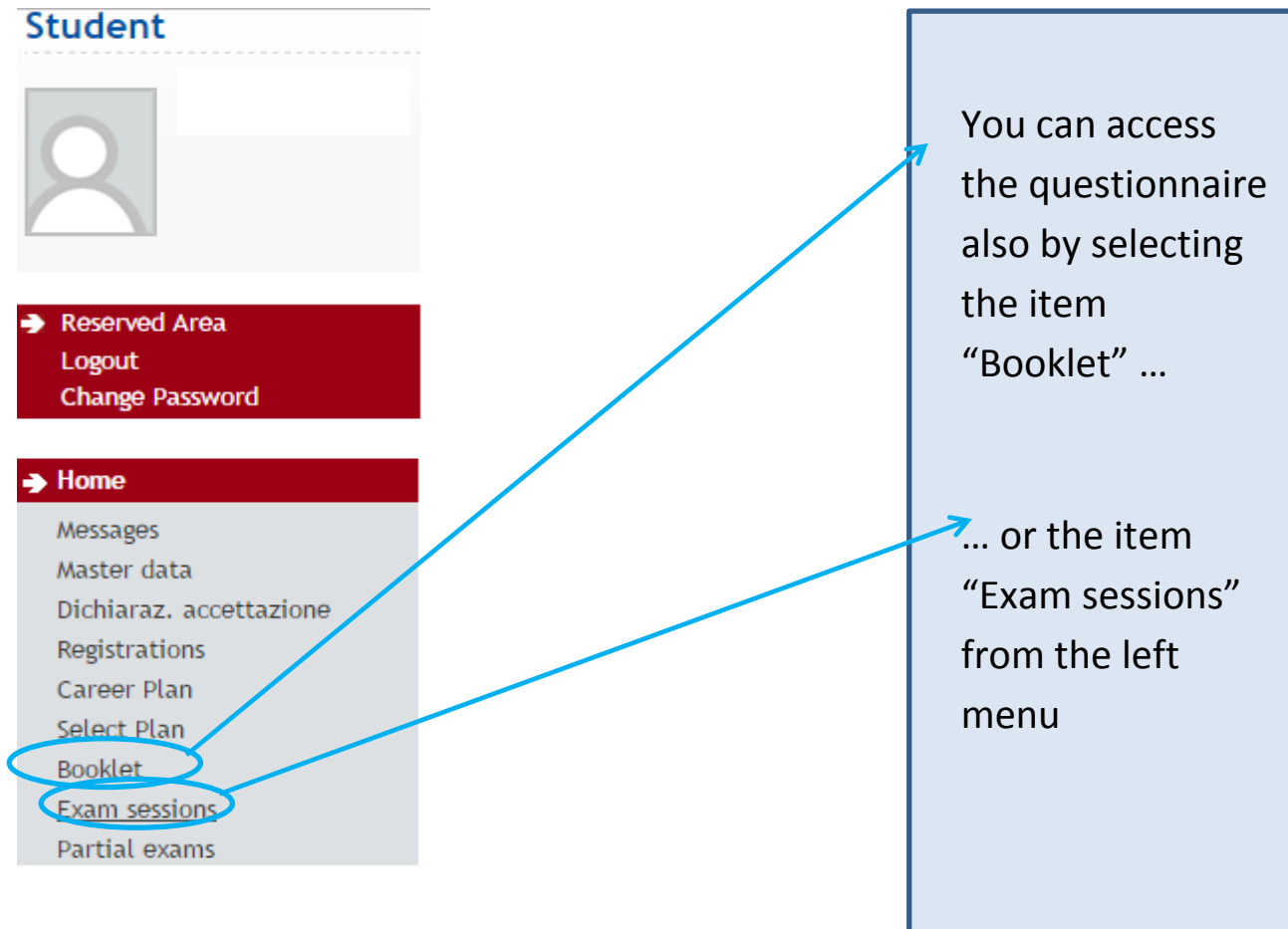

#### HOME » Libretto

#### Booklet of : - [Stud.ID

This page shows the academic activities in the student's booklet. In the case of activities not yet passed and attended, there is a link in the 'Exam Session' that provides access to the list of the exam sessions.

1

To check your exam results, please select "Results notice board" from the menu on the left.

Arithmetic mean of grades: 23.5 / 30 Weighted mean of grades: 23.207 / 30

| Year<br>of<br>Course | Academic Activities                                  |  |    | Credits | Status | Attendance | Grade - Exam date | Rec. | Exams    | Exam<br>sessions |
|----------------------|------------------------------------------------------|--|----|---------|--------|------------|-------------------|------|----------|------------------|
| 0                    | GIN1031954 - PSICHOLOGY OF JUDICE AND DECISION MATIC |  | Ē  | 6       | 0      |            |                   |      | 9        |                  |
| 1                    | GI02101938 - CONSTITUTIONAL LAW                      |  | Īø | 9       | ۲      | 2014/2015  | 27 - 21/01/2015   |      | <u>s</u> |                  |
| 1                    | GI04112868 - ENGLISH LANGUAGE (BASIC)                |  | Īø | 6       | ۲      | 2014/2015  | 28 - 22/05/2015   |      | <u>Q</u> | $\frown$         |
| 3                    | GI03101937 - EUROPEAN UNION LABOUR LAW               |  | Ē  | 6       | 0      | 2016/2017  |                   |      | <u>s</u> |                  |

## From the booklet: If the registration is enabled click on the book icon in the examination session column to reach the "booking exams" page.

### **Booking exams**

Warning: You can book written exams and partial exams selecting the link "Parial exams" from the menu on the left. Select the link "Booking notice board" to check your booking. Select the link "Results notice board" to see the your exam grade or assessment.. The page shows the exam sessions currently available only for the academic activities already in your booklet.

| avail | ilable for subjects in your own booklet |              |                          |                |           |           |     |  |  |
|-------|-----------------------------------------|--------------|--------------------------|----------------|-----------|-----------|-----|--|--|
|       | Academic activity                       | Exam session | Registration             | Description    | Sessions  | President | CFU |  |  |
|       |                                         |              |                          |                |           |           |     |  |  |
| 2     | UROPEAN UNION LABOUR LAW                | 24/01/2017   | 29/11/2016<br>20/01/2017 | PD 1 INVERNALE | 2016/2017 | C .RA     | 6   |  |  |

From the booking exams page: click on the blue book icon in the first column to continue registration.

HOME » Appelli » Prenotazione appello

#### Prenotazione appelli - Dettaglio appello selezionato Attività Didattica: GI03101937 - EUROPEAN UNION LABOUR LAW (offerta nel corso Employment consultancy[GI0269]) Appello: PD 1 INVERNALE del 24/01/2017 Sessioni: SESSIONE UNICA Tipo esame: Orale BARBARA DE MOZZI (Presidente) Docenti: Click on the Calendario delle prove "Prenotati all'appello" button Edificio e Aula # Iscr Docenti Data - Ora PALAZZO CENTRALE BO - Aula C DE M 24/01/2017 09:00 0 to continue registration. Annulla Prenotati all'appello >> You will be shown a message containing the link to the "choosing evaluation questionnaires" page.

## Exam terms booking - Booking result

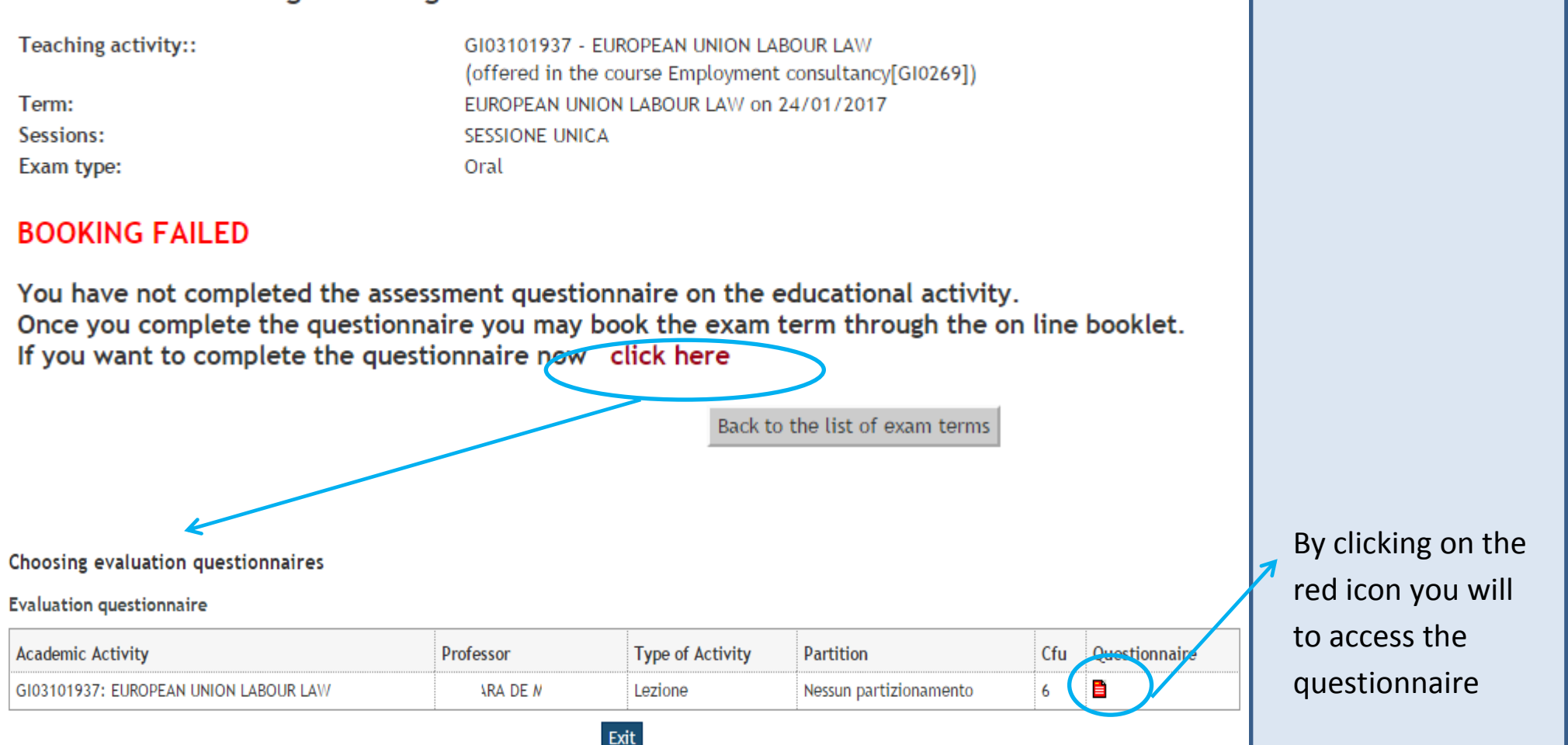